# Certificate Type & Options (Application Screen) SD Educator Certification

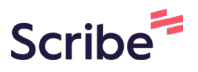

Every application requires you to make a selection for the "Certificate Type & Options" you are requesting.

- If you do not make a selection it will delay the processing of your application.
- It will also cause issues with determining your application fee.

1

DEPARTMENT OF EDUCATION **Initial Educator Application** Step 6 of 11 (45% completed) ٨ \* Indicates required **Contact Information** Certificate Type & Options Address Information Personal Information Add **Qualification Information** Actions Certificate Type State Designated Tests No data to dis Certificate Type & Options **Conduct Review** \*I've selected all my preparations. -. . . . . . .

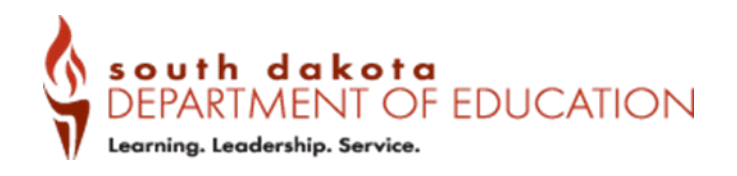

Division of Accreditation and Certification, Office of Educator Certification <u>certification@state.sd.us</u> Updated December 2023

| Step 6 of 11 (45% completed) A | * Indicates required                         |                       |
|--------------------------------|----------------------------------------------|-----------------------|
| Contact Information            | indicates required                           |                       |
| Address Information            | Certificate Type & Option                    | 15                    |
| Personal Information           | Add Remove                                   |                       |
| Qualification Information      | Actions                                      | Certificate Type      |
| State Designated Tests         |                                              | No data to displa     |
| Certificate Type & Options     |                                              |                       |
| Conduct Review                 | <b>•••</b> ••••••••••••••••••••••••••••••••• | and diseases of these |
| Citizenship Oath               | □ <sup>•</sup> I've selected all r           | my preparations.      |
| - Deview                       |                                              |                       |

**3** Click "-- None --" to view the options for the certificate types available.

| A south dakata           | My Draft<br>Add Row                                                       |
|--------------------------|---------------------------------------------------------------------------|
|                          | Certificate Type                                                          |
| Initial H                | Level                                                                     |
| Step 6 of 11             | None                                                                      |
| Contact Ir               | Preparations                                                              |
| Address Ii<br>Personal I | Select endorsements in which you have met requirements and would like add |
| Qualificat               |                                                                           |
| State Desi               | Cancel Add                                                                |

Select the certificate type that matches how you plan to be certified. South Dakota offers five certification types.

- Teacher eligibility:
  - · completion of an educator preparation program; or

• completion of an alternative certificate program in another state with 3-years of teaching experience in the past 5 years.

- · Administrator eligibility:
  - · completion of an educator preparation program; or

• completion of an alternative certificate program in another state with 3-years administrative experience in the past 5 years.

### • Education Specialist eligibility:

• completion of a preparation program for curriculum director, school counselor, school psychologist, special education director; or

• completion of SD coursework requirements for school psychological examiner, mentor teacher, mentor school counselor, technology integrationist or technology coordinator.

### • Educator Permit eligibility:

• completion of eligibility requirements as outlined in ARSD 24:28:09 for language and culture, performing artist, JROTC, expert lecturer, athletic coaching, international exchange, drivers education, American sign language, braille education, school business official, CEO, CTE instructor, library science, student teacher or advanced student teacher.

#### • Alternative eligibility:

#### Alternative Preliminary:

• This is STEP 1 in the process for alternative certification and must be issued prior to signing a contract.

#### Alternative Certification:

· Hold an active Alternative Preliminary Certificate; and

• Have an intent to employ signed by a SD public or department-accredited school to pursue General Education, Teach for America, Career and Technical Education, Special Education or Administrator Alternative Certification as outlined in ARSD 24:28:11 - 24:28:15.

# This document will outline the selections for an individual who has completed an Educator Preparation Program for an Elementary Teacher certificate.

| Ini          | tialT       | None                      |                           |
|--------------|-------------|---------------------------|---------------------------|
|              |             | None                      |                           |
| Step 6       | of 11       | Administrator             |                           |
|              |             | Alternative Certification |                           |
| $\mathbf{Q}$ | Contact Ir  | Alternative Preliminary   |                           |
|              | Address II  | Education Specialist      |                           |
| I            | Personal    | Educator Permit           |                           |
| Ŷ            | Personari   | Teacher                   |                           |
| $\bigcirc$   | Qualificat  |                           |                           |
| •            | State Desi  |                           |                           |
| •            | Certificat  | Cancel                    | Ad                        |
| •            | Conduct Re  | eview                     | reparations               |
| •            | Citizenship | Oath                      | - opurations              |
|              | Review      | Beautiesd information of  | Click to focus on missing |

# Click "-- None --" to select the level of your certificate.

## • Teacher: Professional or Advanced

• You should select professional, unless you have 5-years of certified teaching experience and a Masters degree or higher.

# • Administrator: Professional or Advanced

- You should select professional, unless you an Education Specialist degree or higher.
- Education specialist: No Level
- Educator permit: No Level
- Alternative Preliminary: No Level
- Alternative Certification: Not Completed or Completed

• You should select Not Completed, unless you *have completed all* of the coursework and testing requirements.

|                                | Add Row                                                          |
|--------------------------------|------------------------------------------------------------------|
| Victoria, Leadership, Service, | Certificate Type                                                 |
| Initial F                      | Teacher                                                          |
|                                | Level                                                            |
| Step 6 of 11                   | None                                                             |
| Contact Ir                     | Preparations                                                     |
| Address II                     |                                                                  |
| V Personal I                   | Select endorsements in which you have met requirements and would |
| Qualificat                     |                                                                  |
| State Des                      | Cancel                                                           |

5

6

Click the "Preparations" field. The preparation will be filtered based on your certificate type that you selected.

| South dakota<br>DEPARTMENT OF F<br>Korring Ladership Service |                                                                  |
|--------------------------------------------------------------|------------------------------------------------------------------|
| Initial F                                                    | Certificate Type<br>Teacher                                      |
| Step 6 of 11                                                 | Level<br>Professional                                            |
| Contact Ir                                                   | Preparations                                                     |
| Personal 1                                                   | Select endorsements in which you have met requirements and would |
| Qualificat<br>State Des                                      | Cancel                                                           |
| Certificat<br>Conduct Re                                     | eview                                                            |

# 7 Click "Elementary Preparation"

|              | Level<br>Professional                              |
|--------------|----------------------------------------------------|
| Step 6 of 11 |                                                    |
| Contact Ir   | Preparations                                       |
| 🚺 Address II | CIE Preparauon                                     |
| Personal I   | Early Childhood Preparation                        |
| Qualificat   | Early Childhood SPED Preparation                   |
| Quanneat     | Elementary Preparation                             |
| State Desi   | K-12 Preparation                                   |
| Certificat   | K-12 SPED Preparation                              |
| Conduct Re   | Secondary Preparation                              |
| conductive   | *I've selected all my preparations.                |
| Citizenship  | Oath                                               |
| Review       | Required information : Click to focus on missing i |
| Outstanding  | g Documents I've selected all my preparations.     |

8 Click the "Select endorsements in which you have met requirements and would like added to your certificate." field. You can type the endorsement or you can scroll through the list.

Endorsements MUST be selected by the educator for it to be issued on your certificate.

| Step 6 of 11              | Level Professional                                                            |
|---------------------------|-------------------------------------------------------------------------------|
| Contact Ir                | Preparations           Elementary Preparation                                 |
| Personal 1                | Select endorsements in which you have met requirements and would like added t |
| Qualificat                |                                                                               |
| Certificat                | Cancel Add                                                                    |
| Conduct Re<br>Citizenship | Oath                                                                          |
| Review                    | Required information : Click to focus on missing inform                       |

# 9 Elementary Teachers completing a K-8 program in South Dakota typically choose TEN endorsements based on the testing completed. To find what your passing test qualifies you for use the State Test search box on the <u>Endorsement Search on</u> <u>the Educator 411</u>.

Click "5th - 8th Grade English Language Arts"

|             | Level                |                                           |                                   |
|-------------|----------------------|-------------------------------------------|-----------------------------------|
| Step 6 of 1 | Professiona          | il                                        |                                   |
| Cor         | Preparation          | ary Preparation                           |                                   |
| 🚺 Add       | Iress II             |                                           |                                   |
| 🔮 Per       | sonal   Select endo  | rsements in which you have met requir     | ements and would li               |
| 🕑 Qua       | alificat             |                                           |                                   |
|             | 5th - 8th 0          | Frade English Language Arts               | Elementary - S                    |
| Sta         | 5th - 8th 0          | Grade Math                                | Elementary - !                    |
| 🔶 Cer       | tificat 5th - 8th 0  | Grade Science                             | Elementary - !                    |
| Cor         | duct Rev 5th - 8th 0 | Grade Social Science                      | Elementary - :                    |
| I I I I     | Early Child          | shood Birth Through Grade Three           | Early Childho                     |
| Citi        | Early Child          | dhood SPED Birth through Grade Three      | Special Educa                     |
| Rev         | iew Elementa         | Art Education<br>Required information : C | K-12 Art<br>lick to focus on miss |
| Out         | standing Document    | S I've selected all my prep               | parations.                        |

10 After selecting an endorsement you will see the Endorsement Tips will show other endorsements you are eligible for, as an example when selecting "5th - 8th Grade English Language Arts" the Endorsement Tips show other endorsements that typically are selected.

| tial L      |                                                                                                    |
|-------------|----------------------------------------------------------------------------------------------------|
|             | Level                                                                                                    |
| of 11       | Professional                                                                                                    |
| Contract In | Preparations                                                                                                    |
| Contact II  | ★ Elementary Preparation                                                                                                    |
| Address I   |                                                                                                    |
| Personal I  | Select endorsements in which you have met requirements and would like added to your certificate.                               |
| Oualificat  | Sth - 8th Grade English Language Arts                                                                                          |
| State Desi  | Endorsement Tips                                                                                                    |
| Certificat  | 5th - 8th Grade English Language Arts: If you took the Elementary Praxis test you may also be eligible following endorsements: |
| Conduct F   | Self Contained Fifth - Eighth Grade<br>5th - 8th Grade Math                                                                    |
| Citizenshi  | 5th - 8th Grade Science                                                                                                    |
| Review      | 5th - 8th Grade Social Science                                                                                                 |

11 Review the list that has been selected to ensure it is reflecting your request. Only select endorsement you are eligible for, if you are unsure check the Educator 411 prior to making your selection.

\*\*Do NOT select all 155 endorsements, it will delay the processing of your application.

|                                                          | Teacher *                                                                                                    |           |
|----------------------------------------------------------|----------------------------------------------------------------------------------------------------|-----------|
| outh dakota<br>EPARTMENT OF<br>ening leadenties territor | Level                                                                                                    | Documents |
|                                                          | Professional •                                                                                                    |           |
| itial I                                                  | Preparations                                                                                                    | as Draft  |
| 6 of 11                                                  | Select endorsements in which you have met requirements and would like added to your certificate.                                                                                                 |           |
| Contact I                                                | ★ Sth - 8th Grade English Language Arts ★ Sth - 8th Grade Math ★ Sth - 8th Grade Science     ★ Sth - 8th Grade Social Science ★ Self Contained Fifth - Eighth Grade ★ Self Contained K-4th Grade |           |
| Address                                                  | 🗙 K - 4th Grade English Language Arts 🗶 K - 4th Grade Math 🗮 K - 4th Grade Science 🗼                                                                                                    |           |
| Personal                                                 | K - 4th Grade Social Science Elementary - Subject Specific                                                                                                    |           |
| Qualifica                                                | 5th - 8th Grade English Language Arts: If you took the Elementary Praxis test you may also be eligible for the                                                                                   |           |
| State De                                                 | following endorsements:<br>Self Contained Fifth - Fighth Grade                                                                                                    |           |
| Certifica                                                | 5th - 8th Grade Math                                                                                                    |           |
| Conduct                                                  | 5th - 8th Grade Science<br>5th - 8th Grade Social Science                                                                                                    |           |
| Citizensh                                                | 5th - 8th Grade Math: If you took the Elementary Praxis test you may also be eligible for the following<br>endorsements:                                                                         |           |
| Review                                                   | Self Contained Fifth - Eighth Grade<br>5th - 8th Grade English Language Arts                                                                                                    |           |
| Outstand                                                 | 5th - 8th Grade Science                                                                                                    |           |
| Payment                                                  | Sth - 8th Grade Social Science<br>Sth - 8th Grade Science: If you took the Elementary Praxis test you may also be eligible for the following                                                     |           |

12 After you have confirmed your selection, scroll to the bottom of the page and click "Add" to save your selections.

| Grade Math<br>Grade Science<br>Grade Social Science: If you took the Elementary Praxis test you may also be eligible for the following<br>nents:<br>ained K-4th Grade<br>ained Fifth - Eighth Grade<br>ade English Language Arts<br>ade Math<br>ade Science<br>Grade English Language Arts<br>Grade English Language Arts<br>Grade Science<br>Grade Science<br>Grade Science |     |
|----------------------------------------------------------------------------------------------------|-----|
| Cancel                                                                                                    | ext |

13 If you need to request additional certificate types, click "Add" to make another selection.

**For example:** Drivers Education is issued with an Educator Permit not a Teaching Certificate. You will need to add an new selection including the Certificate Type, Preparation, Level and Endorsement.

| Step 6 of 11 (45% completed) 🔺 | * Indicator remains    | d                    |
|--------------------------------|------------------------|----------------------|
| Contact Information            | indicates require      | u                    |
| Address Information            | Certificate Type & Opt | tions                |
| Personal Information           | Add Remo               | ove All              |
| Qualification Information      | Actions                | Certificate Type     |
| State Designated Tests         | <i>A</i> ×             | Teacher              |
| Certificate Type & Options     |                        |                      |
| Conduct Review                 |                        |                      |
| Citizenship Oath               | *I've selected a       | III my preparations. |
| I                              | Ouslifications         |                      |

**14** To review your selections, click on the pencil icon. To delete a row, click on the "x" to delete.

| Add Rem                       | ove All              |              |
|-------------------------------|----------------------|--------------|
| Actions                       | Certificate Type     | Level        |
| ø ×                           | Teacher              | professional |
| # ×                           | Educator Permit      |              |
|                               |                      |              |
| *I've selected Qualifications | all my preparations. |              |

# 15 If you have made all of your selections, click the check box "I've selected all my preparations."

| I |                                                                            |                                                                                        |                                                       |                                                              |
|---|----------------------------------------------------------------------------|----------------------------------------------------------------------------------------|-------------------------------------------------------|--------------------------------------------------------------|
| Ý | Qualification Information                                                  | Actions                                                                                | Certificat                                            | е Туре                                                       |
| Ø | State Designated Tests                                                     | 0 x                                                                                    | Teacher                                               |                                                              |
| • | Certificate Type & Options                                                 | # X                                                                                    | Educator                                              | Permit                                                       |
| • | Conduct Review                                                             |                                                                                        |                                                       |                                                              |
|   |                                                                            |                                                                                        |                                                       |                                                              |
| • | Citizenship Oath                                                           |                                                                                        |                                                       |                                                              |
| • | Citizenship Oath<br>Review                                                 | I've selected all                                                                      | l my preparation                                      | s.                                                           |
|   | Citizenship Oath<br>Review<br>Outstanding Documents                        | Qualifications                                                                         | l my preparation                                      | s.                                                           |
|   | Citizenship Oath<br>Review<br>Outstanding Documents<br>Payment Transaction | Qualifications                                                                         | l my preparation<br>Qualification                     | s.                                                           |
|   | Citizenship Oath<br>Review<br>Outstanding Documents<br>Payment Transaction | Qualifications<br>Requirement                                                          | l my preparation<br>Qualification<br>Type             | s.<br>Description                                            |
|   | Citizenship Oath<br>Review<br>Outstanding Documents<br>Payment Transaction | Qualifications<br>Qualifications<br>Requirement<br>5th - 8th Grade<br>English Language | l my preparation<br>Qualification<br>Type<br>Optional | S.<br>Description<br>5002 Elementary E<br>Middle School Engl |

# **16** Then scroll to the bottom of the page and click "Next" to continue with the application.

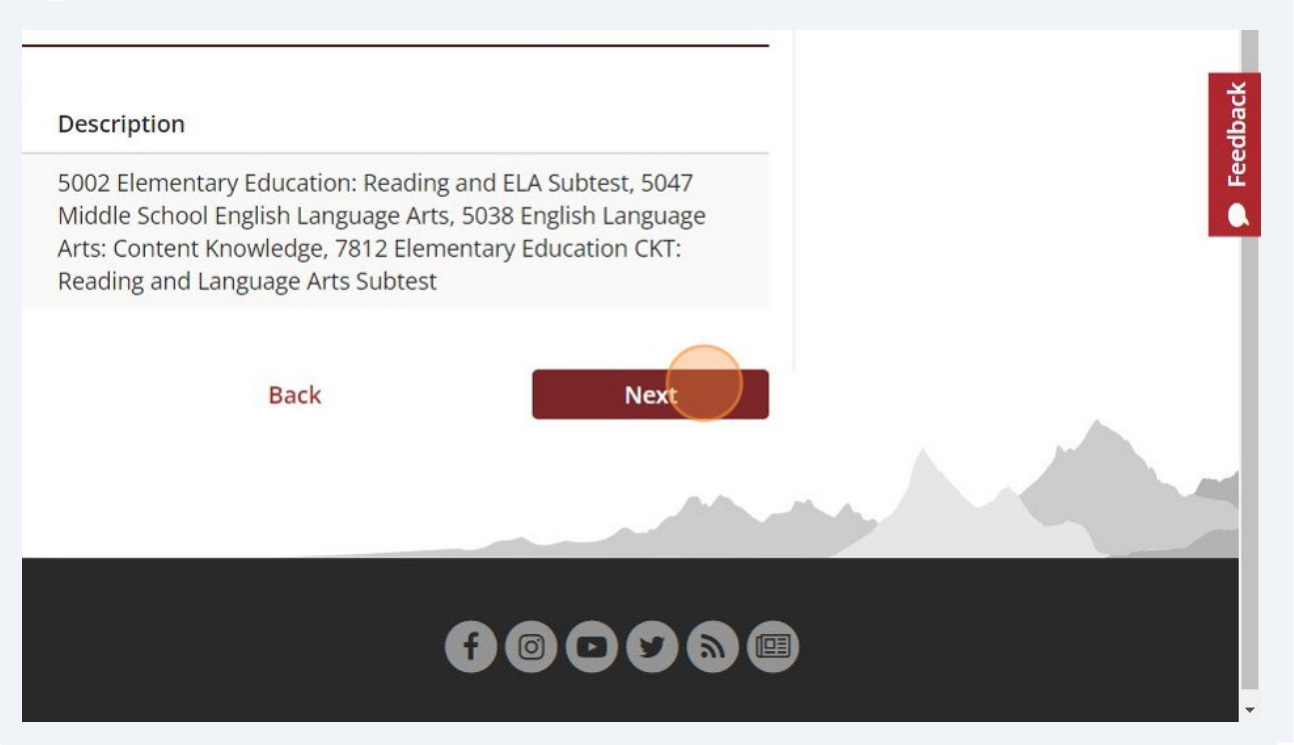